## BioAdmin 4.1 könnyű telepítés csak Kliens használatra

A BioAdmin 4.1 programot szerver-kliens működésre fejlesztették, de ennek a leírásnak a használatával feltelepíthető a számítógépre normál (csak kliens) működéssel is, szerver használata nélkül. A BioAdmin 4.1 a Suprema legújabb programja, új, hasznos funkciókkal, a régi hibák kiküszöbölésével, célszerű akkor is ezt a programot használni, ha nem szeretnénk szerver-kliens elérést.

## A BioAdmin Szerver Installálása:

1. Kattintson a BioAdminServerSetupV41English ikonra az installáláshoz.

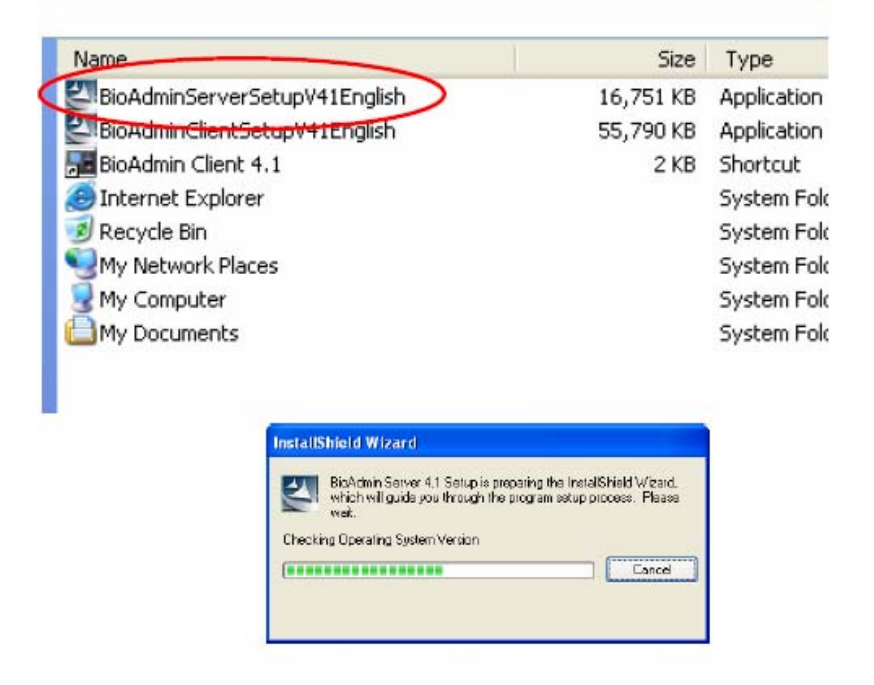

2. Válassza ki merevlemezen a helyet, ahová a programot telepíteni szeretné. A gyári beállítás, ahova a BioAdmin Szerver programot telepíti: c:/Program Files/BioAdmin Server. A hely kiválasztása után nyomja meg a Next /következő/ gombot a folytatáshoz.

| Satup vel instal BioAction Server 4,1 in the following folder.                                               |
|----------------------------------------------------------------------------------------------------|
| To metal for the folder, dick Novi. To install to a different folder, etch Browne and select another folder. |
|                                                                                                    |
| Destration Fider                                                                                             |
|                                                                                                    |

MASCO Biztonságtechnikai és Nyílászáró Automatizálási Kereskedelmi Kft. 1045 Budapest, Madridi út 2. Tel: (06 1) 3904170, Fax: (06 1) 3904173, E-mail: masco@masco.hu, www.masco.hu

1

## 3. Nyomja meg a next gombot.

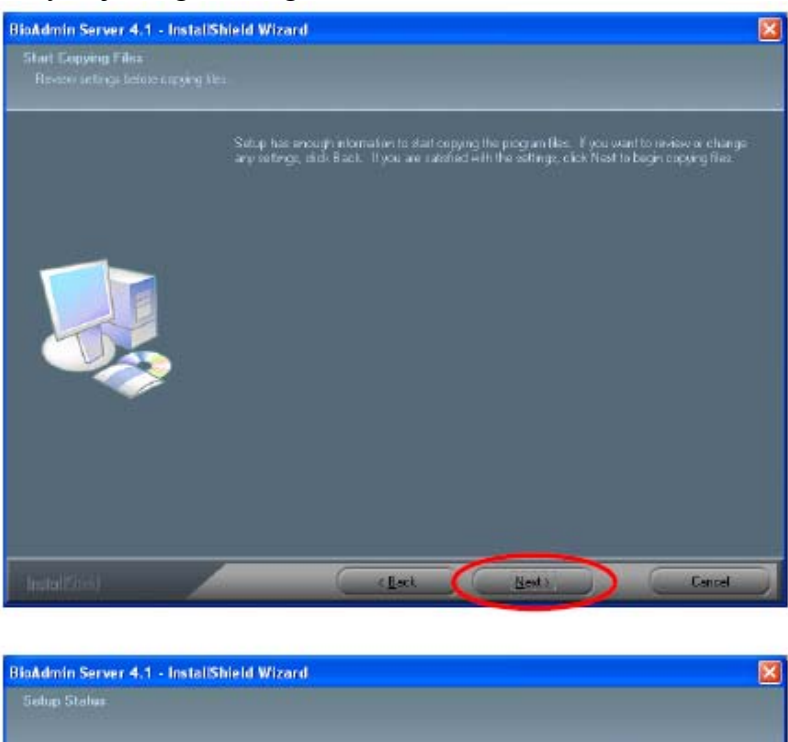

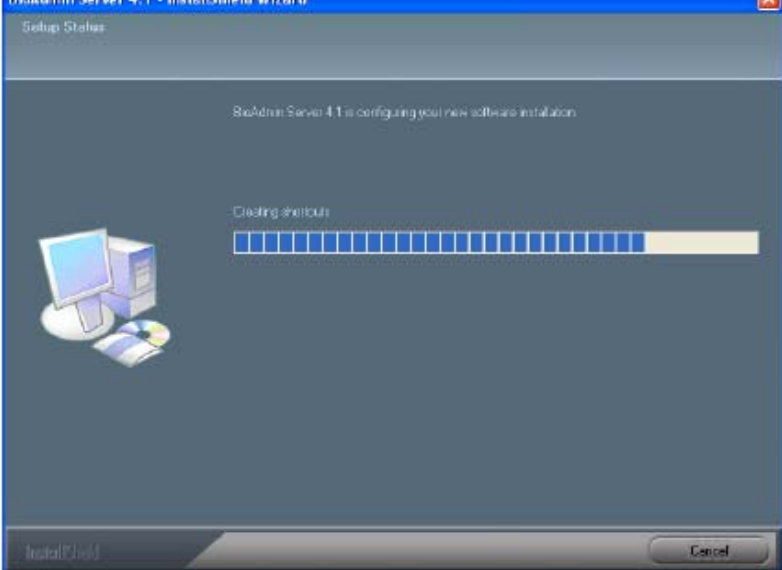

4. A fájlok felmásolása után állítsa be az Open SSL-t a Next gomb megnyomásával.

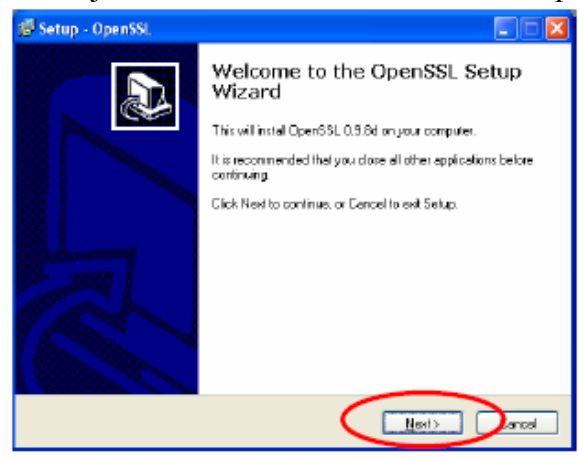

MASCO Biztonságtechnikai és Nyílászáró Automatizálási Kereskedelmi Kft. 1045 Budapest, Madridi út 2. Tel: (06 1) 3904170, Fax: (06 1) 3904173, E-mail: masco@masco.hu, www.masco.hu

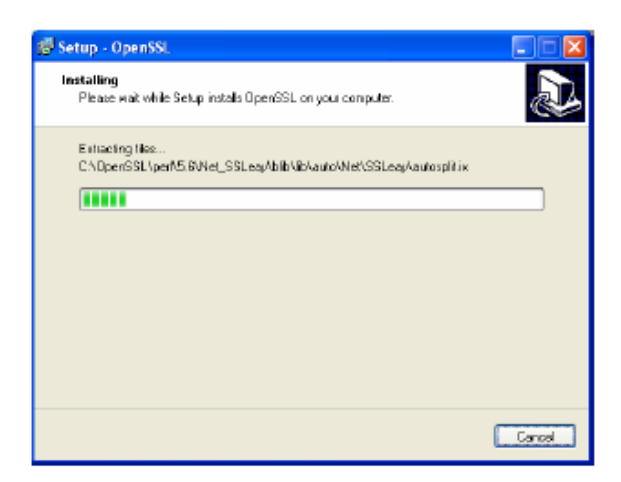

5. Nyomja meg a Yes /igen/ gombot az Open SSL installációs könyvtárának megerősítésére.

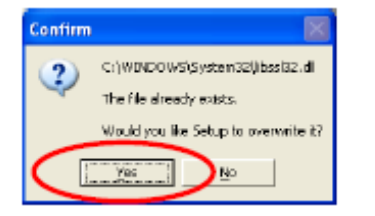

6. Nyomja meg a Finish /befejez/ gombot a beállításból való kilépésre.

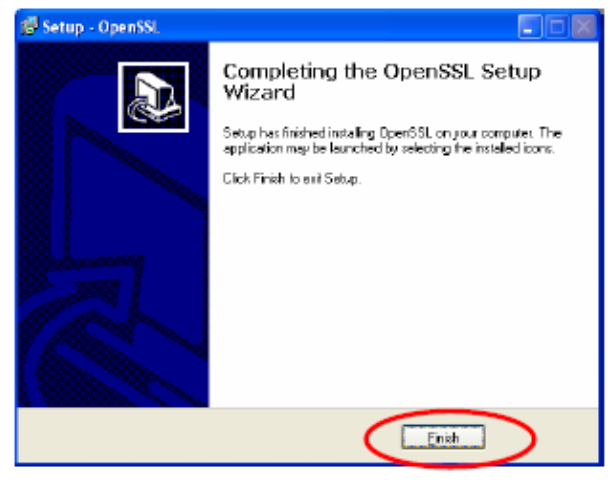

7. Az Open SSL beállítások befejezése után a következő oldalon látható ablak fog megjelenni a BioAdmin Szerver konfigurációjának beállításához. A legtöbb esetben minden a gyári alapértelmezett értéken hagyható, változtatás nélkül. 8. Nyomja meg a Start gombot a szerver elindításához.

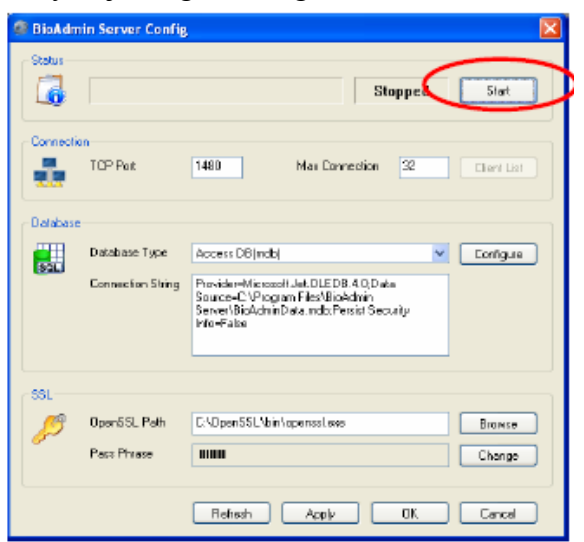

9. Ha a szerver elindult a Running */fut/* üzenet jelenik meg a következő ábrán látható módon. Kattintson az OK gombra ezután. Ha a Running üzenet nem jelenik meg, lehetséges, hogy már fut a BioAdmin szerver. Ez esetben a vezérlőpult/felügyeleti eszközök/szolgáltatások menüpontban keresse meg a BioAdmin Szervert az eszközök között és állítsa le. Ezután már el tudja indítani a Szerver konfigurációs menüjéből is a Start gomb megnyomásával.

| 🕮 BioAdm  | in Server Config                    |                                                                                                    | ×                |
|-----------|-------------------------------------|----------------------------------------------------------------------------------------------------|------------------|
| Status    | BioAdmin Serv                       | ver V4.1 (192.168.1.29) Running                                                                                                    | Stop             |
| Connectio | n<br>TCP Port                       | 1480 Max Connection 32                                                                                                    | Client List      |
| Defabase  | Detablase Type<br>Connection String | Access DB(Indb) V<br>ProvidenzMicrozofi Jel (DLE DB 4 020 ele<br>Soucere CV Program FlexiblioNdmin<br>Senert BioAdmin Dala, indbi Peset Security<br>Her-Fale | Configure        |
| SSL<br>J  | OpenSSL Path<br>Pase Phrase         | C:\DpenSSL\bin\apensalave                                                                                                    | Browse<br>Change |
|           |                                     | Refresh Appl OK                                                                                                    | ancel            |

10. Nyomja meg a Finish /befejez/ gombot a kilépéshez.

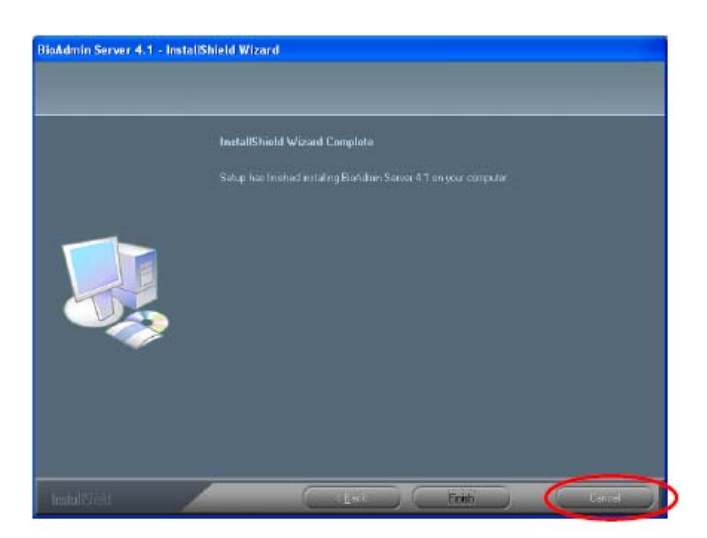

MASCO Biztonságtechnikai és Nyílászáró Automatizálási Kereskedelmi Kft. 1045 Budapest, Madridi út 2. Tel: (06 1) 3904170, Fax: (06 1) 3904173, E-mail: masco@masco.hu, www.masco.hu

## A BioAdmin Kliens Installálása:

1. Kattintson a BioAdminClientSetupV41English ikonra az installáláshoz.

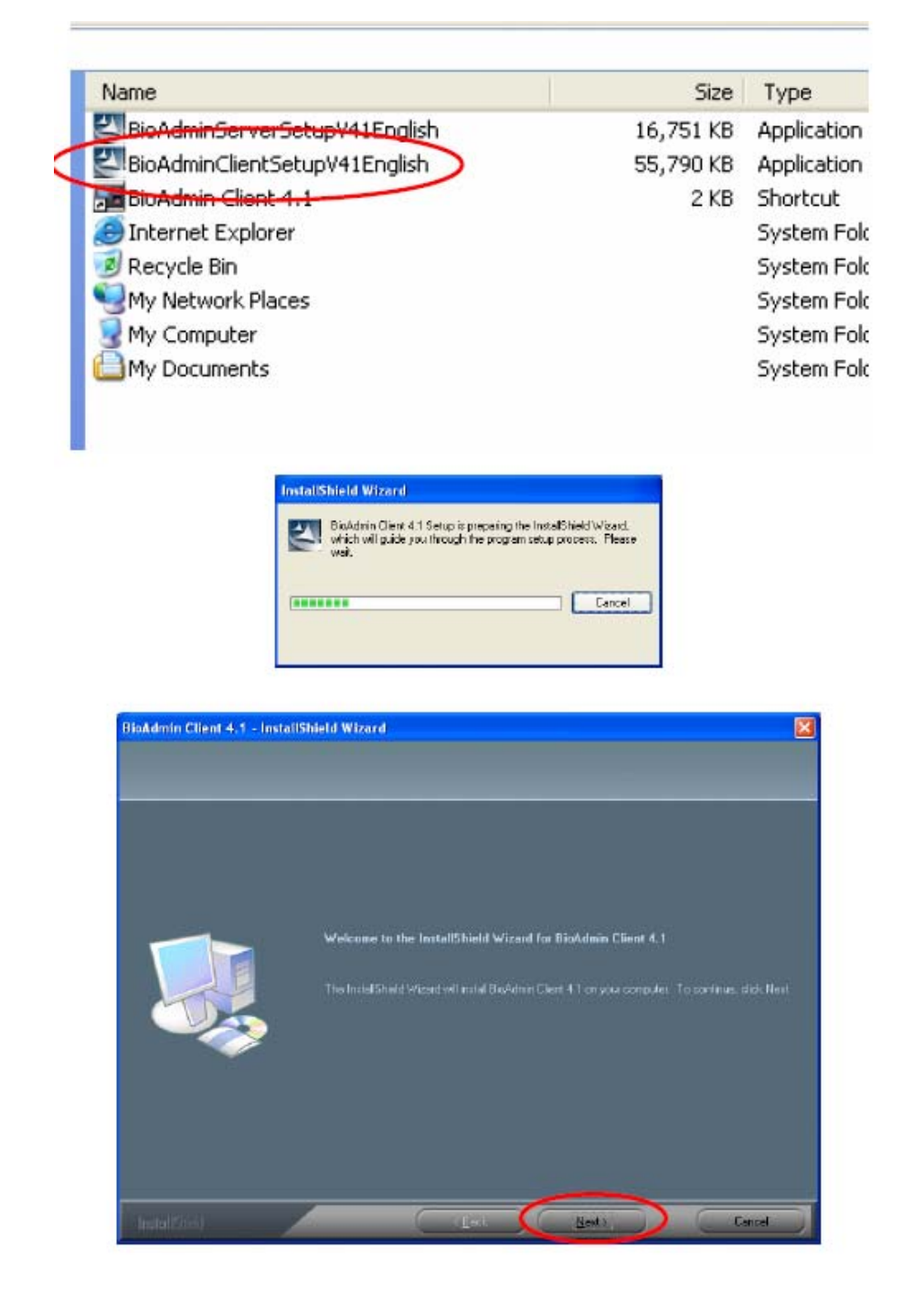

Ha Windows 98 vagy Windows ME operációs rendszere van, akkor а BioAdminClientSetupV41English ikon helyett válassza а BioAdminClientSetup\_V4[1].1\_English\_WindowsMe ikont a kliens szoftver telepítésének elindításához.

2. Válassza ki merevlemezen a helyet, ahová a programot telepíteni szeretné. A gyári beállítás, ahova a BioAdmin Client programot telepíti: c:/Program Files/BioAdmin. A hely kiválasztása után nyomja meg a Next /következő/ gombot a folytatáshoz.

| Choses Destination Loc<br>Select folder where onlar | elion<br>el estal tie:                                                                                                    |                           |
|-----------------------------------------------------|----------------------------------------------------------------------------------------------------|---------------------------|
|                                                     | Satup set instal BioAction Client 4.1 in the to being folder<br>To instal the field of the folder, click Nost, To install to a different to day, click | e Brown and esket another |
|                                                     |                                                                                                    |                           |
|                                                     | Pertination Fulder                                                                                                    |                           |
|                                                     | C. V <sup>a</sup> ogum Files (EioAdmin)                                                                                                    | - Врима                   |
|                                                     |                                                                                                    |                           |

3. Nyomja meg a Next /következő/ gombot.

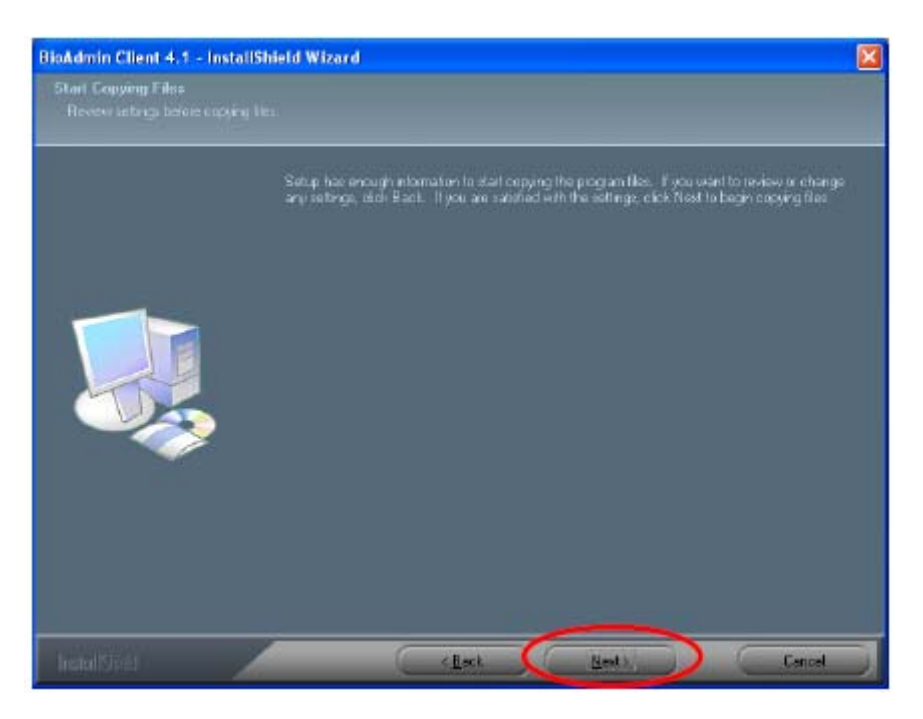

4. Nyomja meg a Next /következő/ gombot.

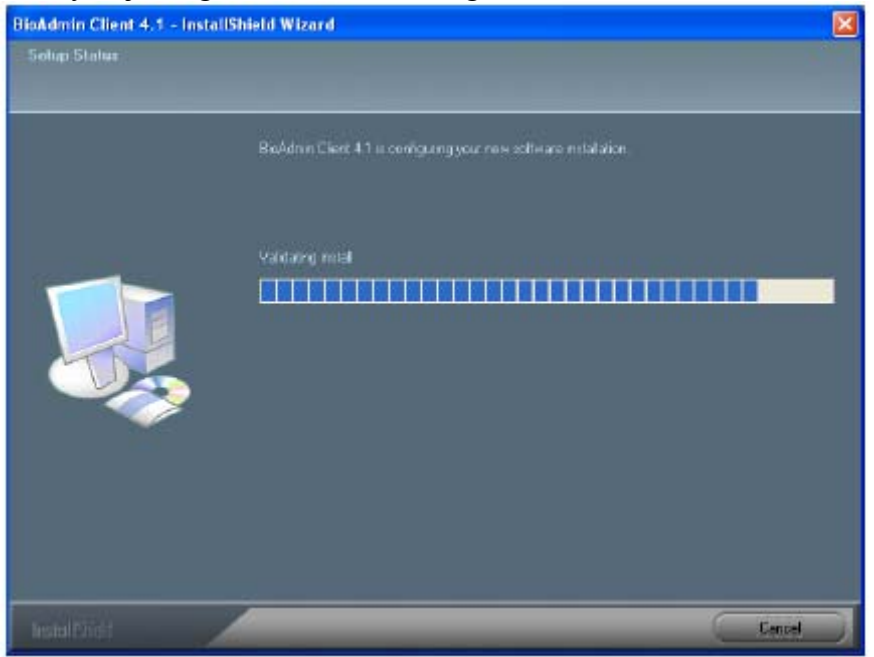

5. Nyomja meg a Finish /Végez/ gombot a kilépéshez.

| BioAdmin Client 4.1 - Instal | Shield Wizard                                                   |
|------------------------------|-----------------------------------------------------------------|
|                              |                                                                 |
|                              |                                                                 |
|                              | InstallShield Wizard Complete                                   |
|                              | Satup has linehed instaling Boldmin Client 41 on your computer. |
|                              |                                                                 |
|                              |                                                                 |
| Installation                 | Let Triti                                                       |

6. A BioAdmin Client program futtatásához a BioAdmin kliens program első indításakor szükséges megadnia a szerver IP címét és portját. A szerver IP címe a számítógép IP címe, amire a szoftvereket telepítette (ezt a DOS parancssorban kérdezheti le (Start menü/Futtatás/cmd/ipconfig). A szerver portja a Szerver konfigurációs menüben beállított port kell legyen, alapesetben 1470 vagy 1480-as port. Ezután a kapcsolat letesztelhető és elmenthető. Ha a kapcsolat létrejött, akkor egy új admisztrátor azonosító megadásával be tud lépni a BioAdmin 4.1 kliens programba. BioStation egységeknél csak kliens használat esetén a hálózati beállításokban a szerver és SSL használatát tegye nem használra /not use/.

7. Futtassa a BioAdmin Kliens szoftvert és menjen az eszköz beállítás /device management/ menübe. A BioAdmin

| BioAdmin Software                                                                                           |                                                                              |       |                                    |               |                                |
|----------------------------------------------------------------------------------------------------|------------------------------------------------------------------------------|-------|------------------------------------|---------------|--------------------------------|
| Dritten User Planspersent Driver P                                                                          | arogenet Agesi Carbul                                                        |       |                                    |               |                                |
| Device Management                                                                                           | Device Configuration                                                         |       |                                    |               |                                |
| Task<br>Search Device<br>Search Device<br>Search Device<br>Tensive Device<br>Search Device<br>Search Device | Cevica Info<br>Device Type<br>Device Name                                    |       | Dental Number<br>Firmerate Version |               |                                |
| an entrech Devoe List                                                                                       | System Setting 1/0 Setting   IED/Beep   weigend Setting   Card Configuration |       |                                    |               |                                |
|                                                                                                    | Capetalan No. 64                                                             |       | Steuderbe .                        |               |                                |
| Ch annual second                                                                                            | Prope Stratty                                                                | (M)   | Second Level                       | 0.00          |                                |
|                                                                                                    | Buye Trossed                                                                 |       | 210020-01                          |               |                                |
|                                                                                                    | -TattM498                                                                    |       | Heating Treasta                    |               |                                |
| Silver Managrevent<br>Device "Managrevent<br>Smartland<br>Access Control<br>Control List                    | - Pirtudi -                                                                  | Apple | Apply to Others                    | Enter Derived |                                |
| Q Mankaring                                                                                                 |                                                                              |       |                                    |               | -                              |
| H-Justine .                                                                                                 |                                                                              |       |                                    |               |                                |
| Cital Device 1 D                                                                                            |                                                                              |       |                                    |               | <ul> <li>Dennis In:</li> </ul> |

8. Válassza az eszköz keresés /*search device*/ menüt és azt a hálózatot, amin keresztül csatlakozni szeretne.

| Add New Device                                  | Add New Device 🔀                                                                                                    |
|-------------------------------------------------|----------------------------------------------------------------------------------------------------|
| O Search BisEntry O Search BisEtation           | O Search BioEntry © Search BioEttion                                                                                        |
| O Banial Port COM Fort S Baudrate 115200 S      | O Barial Pot<br>OOM Part All COM Part 😒 Baudrate (11520) 💌                                                                  |
| () TOPAP<br>IP A32 192 . 188 . 1 . 79 Port 1470 | © TCPHP<br>IP A37 192 . 185 . 1 . 79 Port 1470                                                                              |
| O UBB Device (BicBallor)                        | O USB Davice (BicStation)                                                                                                   |
| O UGB Virtual BioBation                         | O UDB Virtual BioBtation                                                                                                    |
| Gearch                                          | Gearch                                                                                                    |
| 8                                               | Islaarning 192.1601.1.78 (pold:14.13)<br>Dielecte Davoo New Boststaton - 1988.<br>Finish Davice Scanh<br>1 device(x) found. |
| Ok Cantel                                       | Ok Cansel                                                                                                    |

9. Kattintson a keresés gombra /Search/ és az eszköz megtalálása után az OK gombra.

| Device Management                                                       | Desire Collemator                                                                                                    |           |  |  |  |
|-------------------------------------------------------------------------|----------------------------------------------------------------------------------------------------|-----------|--|--|--|
| Tex                                                                     | Davie Conguration                                                                                                    |           |  |  |  |
| V Search Denke<br>Rig Add New BEACet<br>Research Denke<br>Chiefs Status | Device Type Device Name Firstwate Version                                                                                                    |           |  |  |  |
| RefreshDevorual                                                         | System Setting [L/O Setting   LED/Beep   Wegand Setting   Card Configuration                                                                                                    |           |  |  |  |
| Gesan Ine                                                               | Operative Hank                                                                                                    | 3         |  |  |  |
| E \$ 172.160.1.79                                                       | The approximation of the second second secon | -         |  |  |  |
| 🖉 (7531) New Austration                                                 | Stat Trianat Stran                                                                                                    | 20        |  |  |  |
|                                                                         | Faithers . Marting Treest                                                                                                    | × .       |  |  |  |
| 🕵 User Managerasent<br>Totak e Managerasent<br>🔝 SmartLand              |                                                                                                    |           |  |  |  |
| 2 Access Control                                                        |                                                                                                    |           |  |  |  |
| (in the last                                                            | Hadanan Apple Apple Apple Apple                                                                                                    | 21 I      |  |  |  |
| Q Hand aring                                                            |                                                                                                    |           |  |  |  |
| Reports                                                                 |                                                                                                    |           |  |  |  |
| ctalEmore : 1                                                           |                                                                                                    | 19 Serena |  |  |  |

MASCO Biztonságtechnikai és Nyílászáró Automatizálási Kereskedelmi Kft. 1045 Budapest, Madridi út 2. Tel: (06 1) 3904170, Fax: (06 1) 3904173, E-mail: masco@masco.hu, www.masco.hu